#### Your axcelerate AVETMISS Guide

to national reporting

#### Your annual AVETMISS data is due on

29 February

This guide is your go-to resource for troubleshooting AVETMISS errors in aXcelerate. It covers best-practice tips and provides quick solutions to common national reporting errors.

Part 1

Before you start Make sure you've enabled our

#### NCVER integration

AXCELERATE  $\diamond$  SETTINGS  $\diamond$  SYSTEM SETTINGS  $\diamond$  WEB & OTHER INTEGRATIONS

To enable NCVER Integration head to the Web & Other Integrations tab in your System Settings. You will need to be able to log into your NCVER account to enable the integration.

For step-by-step instructions read our helpful guide.

Access our guide

Get up to speed with our

#### Basic reporting parameters

AXCELERATE > REPORTS > AVETMISS

- → Validation Type = "Upload to NCVER"
- → 2023 Collection Period
- → Collection Type = End of Year
- → State/Reporting Format = National (NCVER)
- → Funding Source = 20, 30, 31, 32, Include Blank

#### Part 2

#### Navigating common errors

How to navigate error

#### NAT00010 -RTO Details

This error occurs when an incorrect Training Organisation Identifier or RTO Name is entered.

Alternatively, for newer customers, this can occur if you have recently applied to be an RTO and your registration has not yet been finalised.

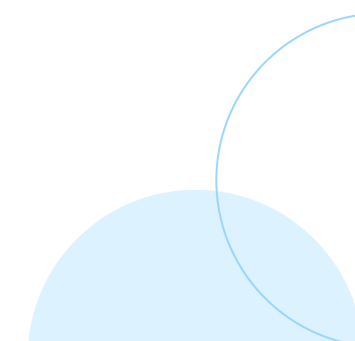

#### Solution

AXCELERATE > SETTINGS > SYSTEM SETTINGS > CORE SETTINGS

Ensure your Organisation Legal Name is correct. Click on the 'i' for help.

AXCELERATE > SETTINGS> SYSTEM SETTINGS > RTO/VET SETTINGS > AVETMISS REPORTING DETAILS

Enter your Training Organisation Identifier. Click on the 'i' for help.

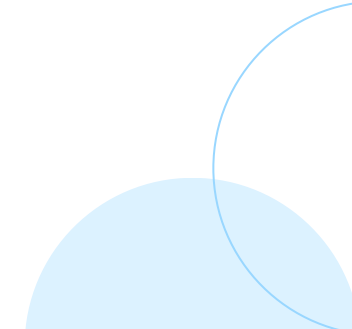

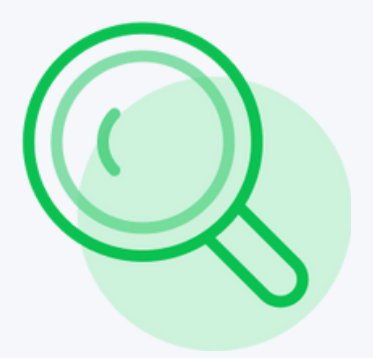

## Тір

Click on the magnifying glass next to the error. This will direct you to the location pinpointed by the system as the potential source of the problem.

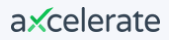

How to navigate error

#### NAT00020 -Delivery Location

This error occurs when two locations with the same Identifier exist.

#### Solution

AXCELERATE > COURSES > DELIVERY LOCATIONS

Ensure your Delivery Location Identifiers are unique.

| Accredited |       | Delivery Location Name | Suburb     |     |      |   |
|------------|-------|------------------------|------------|-----|------|---|
|            | 1740  | PARRAMATTA             | PARRAMATTA | NSW | 1740 | / |
| ~          | 2000  | SYDNEY                 | SYDNEY     | NSW | 2000 | / |
| ~          | 3128  | BOX HILL               | BOX HILL   | VIC | 3128 | / |
| ~          | 3000  | MELBOURNE              | MELBOURNE  | VIC | 3000 | 1 |
| ~          | 4680A | GLADSTONE              | 4680       | QLD | 4680 | / |
|            |       |                        |            |     |      |   |

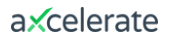

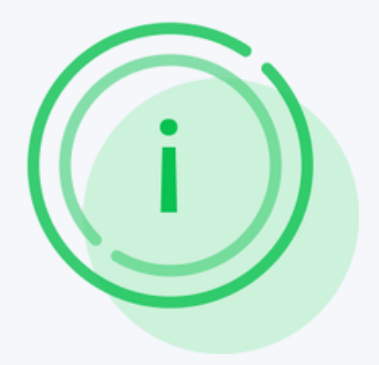

## Тір

Re-run your reports to ensure your errors are being fixed as you go.

| AVETMISS Files uploaded successfully. |                                         |         |          |   |        |   |              |  |  |
|---------------------------------------|-----------------------------------------|---------|----------|---|--------|---|--------------|--|--|
| File                                  | Name                                    | Records | Warnings | 0 | Errors | • | Status       |  |  |
| NAT00010A                             | Training Organisation                   | -       |          | - |        | - | Upload error |  |  |
| NAT00020                              | Training Organisation Delivery Location | -       |          | - |        | - | Uploaded     |  |  |
| NAT00030                              | Program                                 |         |          | - |        |   | Upload error |  |  |
| NAT00060                              | Subject                                 |         |          | - |        |   | Uploaded     |  |  |
| NATOOOSO                              | Client                                  | -       |          | - |        |   | Uploaded     |  |  |
| NATOOO85                              | Client Contact Details                  | -       |          | - |        | - | Uploaded     |  |  |
| NAT00090                              | Disability                              | -       |          | - |        | - | Uploaded     |  |  |
| NAT00100                              | Prior Educational Achievement           |         |          |   |        |   | Uploaded     |  |  |

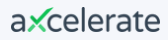

How to navigate error

#### NAT00030 – Programs/ Qualifications

Receiving this error indicates that the Program Identifier does not match the <u>training.gov.au</u> listing.

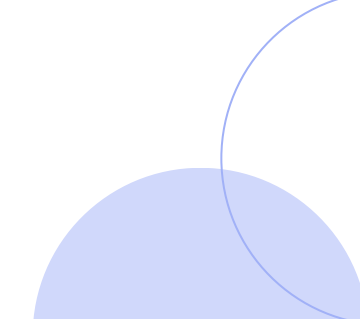

#### Check

Search for the Program Identifier on <u>training.gov.au</u> via the Nationally Recognised Training search function.

### Solution

Click the magnifying glass in aXcelerate to see where the error is in the system. Update the correct Qualification Code and Name as listed on <u>training.gov.au</u>.

| Update | Qualification         |                      |                      | Last update                  | d 09/11/202  |
|--------|-----------------------|----------------------|----------------------|------------------------------|--------------|
|        | Qualification Code: * | 78                   | ±                    |                              |              |
|        | Qualification Name: * | Certificate III      |                      |                              |              |
|        | Update Qualification  |                      |                      | M                            | Las          |
|        | Q                     | ualification Code: * | 7869                 | đ                            |              |
|        | Qu                    | alification Name: *  | Certificate III in B | uilding and Construction (Ca | pentry and J |
|        | Optional ID:          |                      |                      |                              |              |

RTO/Organisation

How to navigate error

#### NAT00060 -Units/Subjects

The Subject Identifier is found on <u>training.gov.au</u>, the Subject Description also needs to match the <u>training.gov.au</u> listing.

Incorrect Unit Identifiers will not be detected as an error (this is to accommodate reporting non-accredited units).

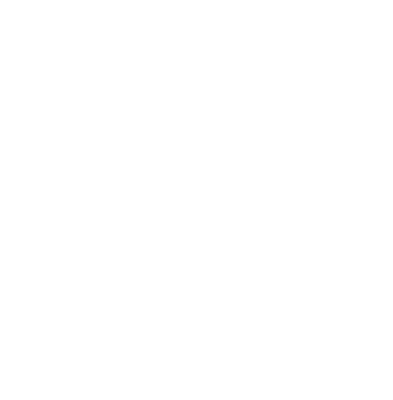

#### Solution

Click the magnifying glass in aXcelerate to see where the error is in the system.

Update the Unit of Competency Code and/or Name to match <u>training.gov.au</u>.

| BSBADM5                        | 02<br>12 - Manana meetings        |                                    | X                  | Search |
|--------------------------------|-----------------------------------|------------------------------------|--------------------|--------|
| BSBADM50                       | 024 - Manage meetings             |                                    |                    |        |
| BSBADM50                       | 02B - Manage meetings             |                                    |                    |        |
|                                |                                   |                                    |                    |        |
| Update Unit                    |                                   | /                                  |                    |        |
| Unit Code: *                   | BSB                               |                                    |                    |        |
| Unit Name: *                   | Manage meetings                   |                                    |                    |        |
| Unit Cost:                     | \$ 0                              |                                    |                    |        |
| Validity Period:               | Month/s ()                        |                                    |                    |        |
| Trainer Competency Review Peri | Update Unit                       |                                    |                    |        |
| Requisit                       | Unit Code: *                      | BSBADM502                          |                    |        |
|                                | Unit Name: *                      | Manage meetings                    |                    |        |
|                                | Unit Cost:                        | \$ 0                               |                    |        |
|                                | Validity Period:                  | Month/s                            |                    |        |
|                                |                                   |                                    |                    |        |
|                                | Trainer Competency Review Period: | Month/s                            |                    |        |
|                                | Requisites:                       | Search unit or qualification codes | Prerequisite ~ Add | 6      |
|                                |                                   |                                    |                    | _      |

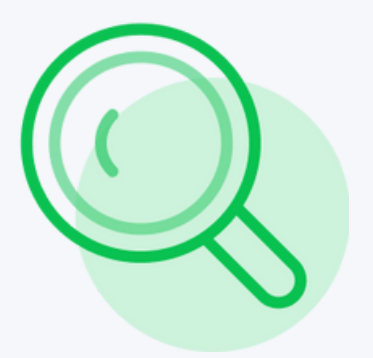

### Tip - NAT00060

Do your code and name look identical? Check for spaces.

Unit Name: \*

Manage meetings

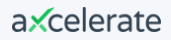

How to navigate error

#### NAT00080 -General Student Info

Check whether the student has a valid USI. Exempt offshore students will need to have a suitable exemption code selected instead.

Make sure the Street Address lines up with the AusPost entry. If incorrect reach out to NCVER.

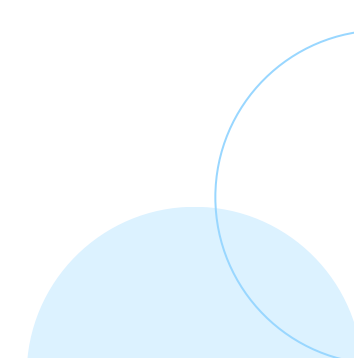

#### Resolve warnings

If you have any Warnings, click on the number of Warnings. Click the magnifying glass icon to drill into where the warning is occurring.

#### Note

You can still submit your data when you see Warnings, however, this is generally not recommended.

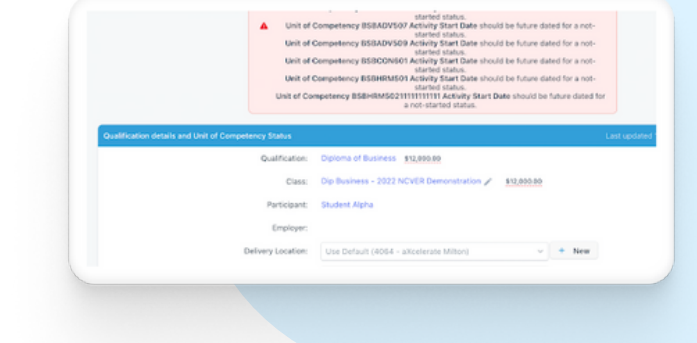

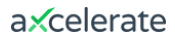

#### Resolve error: Invalid postcode

Find the correct postcode via Australia Post's <u>Postcode Search & Finder</u>. If the postcode in aXcelerate matches Australia Post but is still showing as an error, reach out to NCVER for advice.

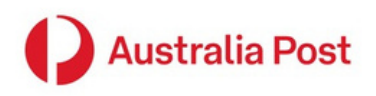

| ind a postcode    |     |
|-------------------|-----|
|                   |     |
| Search            |     |
| 4001              | Sea |
| BRISBANE QLD 4001 |     |
| BRISBANE QLD 4001 |     |

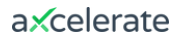

#### Resolve error: Address

Suburb, Locality or Town must not be blank.

#### Solution

Click the magnifying glass. Update the address as per Australia Post.

| Add                 | iress               |                                 |                        |
|---------------------|---------------------|---------------------------------|------------------------|
|                     |                     | Postal Address Permanent Street | Address 🚯 Term Address |
|                     |                     | ↓ Copy from - Select -          | ~ Go                   |
|                     | Line 1:             |                                 |                        |
|                     | Line 2:             |                                 |                        |
| Street Number/Name: | 123 Avetmiss Ave    | e                               |                        |
| PO Box Details:     | 0                   |                                 |                        |
|                     | Unit Details.       |                                 |                        |
|                     | Street Number/Name: |                                 |                        |
|                     | PO Box Details:     |                                 | 0                      |
|                     | City/ Suburb:       |                                 |                        |
|                     | State:              | Select ~                        |                        |
|                     | Post Code:          |                                 |                        |
|                     | Country:            | Australia                       | <b>x</b> ~             |

How to navigate error

#### NAT00085 -Student's Contact Info

Similarly to NAT00080, ensure all Addresses and Postcodes are filled in and correct.

#### Note

Often, fixing errors in the NAT00080 file will fix the NAT00085 errors too.

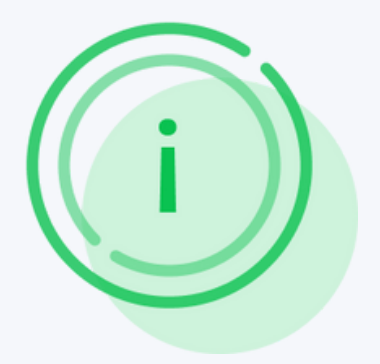

## Тір

Aside from the magnifying glass, you can also use the Client Identifier number to find where a student is missing their USI in the system.

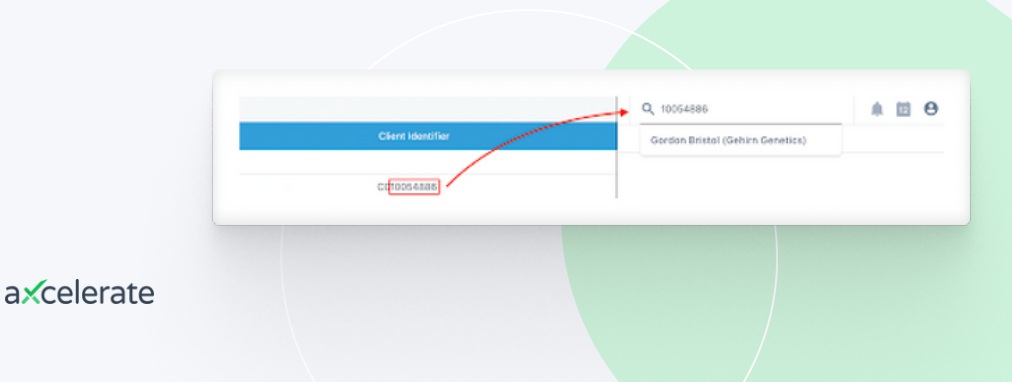

How to navigate error

#### NAT00120 – Unit Enrolments

- $\rightarrow$  Dates do not match Outcome Codes
- → Missing Funding Source OR Delivery Modes
- → Missing OSPC Postcode for International Students

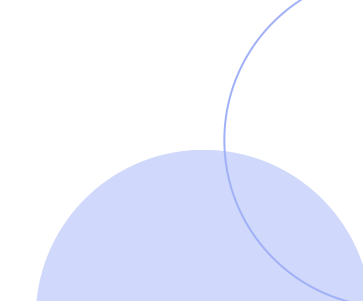

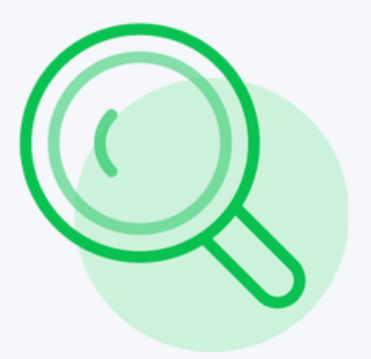

#### Tip - NAT00120

You can identify if the errors are coming from the same learner enrolment via the Client ID.

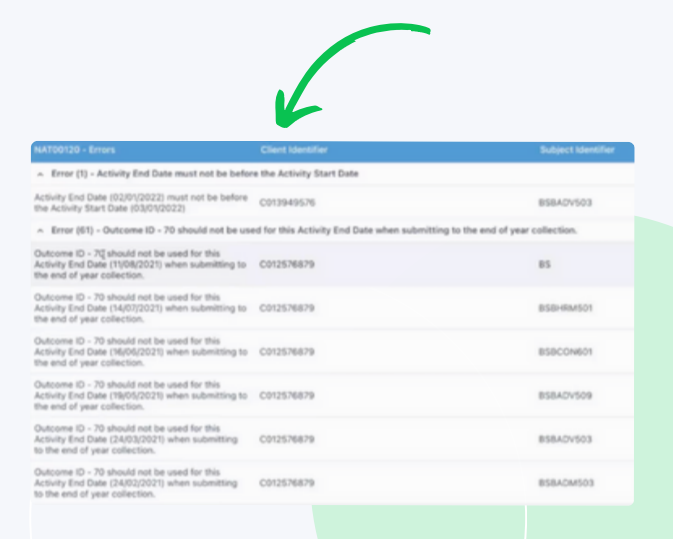

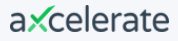

#### Resolve error: Activity dates

Activity End Date must not be before the Activity Start Date.

#### Solution

Click the magnifying glass.

Adjust the Activity Start and End Dates to ensure they are logical and match the Learner's Competency Status Code.

| Learner:               | Allegra Coleman                                  |
|------------------------|--------------------------------------------------|
| Class:                 | 2022 Mon - Wed (1 Jul 22 - 30 Jun 23)            |
| Qualification:         | CHC33015 - Certificate III in Individual Support |
| Unit of Competency:    | CHCLEG001 - Work legally and ethically           |
| Date(s) of Workshop:   | 25 Jul 2022 - 10 Aug 2022                        |
| Competency Status:     | CA - Continuing activity (70)                    |
| Competency - Internal: | •                                                |
| Dates:                 | Activity Start Date Activity End Date (proposed) |

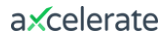

#### Resolve error: Activity dates

If there is more than one error relating to one learner you can perform a bulk action.

#### Solution

Click back to the enrolment view. Click 'Set All Units of Competency' to make bulk changes to the enrolment.

| Enrolment Dates:                                                          | 27/03/2023 | 04/01/2023                      | 🗂 30     | 1/11/202 | 3                   |              |            |                 |        |
|---------------------------------------------------------------------------|------------|---------------------------------|----------|----------|---------------------|--------------|------------|-----------------|--------|
|                                                                           |            |                                 |          |          | © Li                | nk Workshops | 🚡 Set Al   | Units of Compe  | tency  |
| its of Competency Enrolled                                                |            | Workshop Bookin                 | gs       |          | Start               | End          | Hrs.       | Status 🔅        |        |
| BHRM613<br>intribute to the development of learning and development st    | rategies   | ✓ 4 Jan 2023 -<br>BSB Trainer   | 25 Jan : | 2023     | 04/01/2023          | 25/01/2023 🗙 | 0          | CA              | •      |
| BLDR811<br>ad strategic transformation                                    |            | ✓ 5 - 28 Februi<br>BSB Trainer  | ary 2023 |          | 05/02/2023          | 28/02/2023 🗙 | 0          | CA              | •      |
| ELED803<br>plement improved learning practice                             |            | ✓ 1 - 31 March<br>BSB Trainer   | 2023     |          | 01/03/2023          | 31/03/2023 🗙 | 0          | CA              | •      |
| BCRT611<br>iply critical thinking for complex problem solving             |            | ✓ 1 - 30 April 2<br>BSB Trainer | 023      |          | 01/04/2023 🗙        | 30/04/2023 🗙 | 0          | NYS             | •      |
| 8FIN801<br>ad financial strategy development                              |            | ✓ 1 - 31 May 20<br>BSB Trainer  | 23       |          | 01/05/2023 🗙        | 31/05/2023 🗙 | 0          | NYS             | •      |
| BHRM611<br>Intribute to organisational performance development            |            | ✓ 1 - 30 June 2<br>BSB Trainer  | 023      |          | 01/06/2023 🗙        | 30/06/2023 🗙 | 0          | NYS             | •      |
| BLDR601<br>ad and manage organisational change                            |            | ✓ 1 - 31 July 20<br>BSB Trainer | 23       |          | 01/07/2023 🗙        | 31/07/2023 🗙 | 0          | NYS             | •      |
| BLDR812<br>ivelop and cultivate collaborative partnerships and relations! | nips       | ✓ 1 - 31 August<br>BSB Trainer  | 2023     |          | 01/08/2023 🗙        | 31/08/2023 🗙 | 0          | NYS             | •      |
| ogress: 0/8 Units of Competency Completed                                 |            | Student Log                     |          |          |                     | Total        | : 0        |                 |        |
|                                                                           |            |                                 |          |          |                     |              |            |                 |        |
|                                                                           | Unit of    | Competency Code                 | Status   | 0        | Activity Start Date | Activity End | Date Deliv | ery Mode - AVET | MISS 🗆 |
|                                                                           | Bulk se    | t all below:                    | CA       | ×        | 04/01/2023          | 25/01/2      | 023 Sele   |                 |        |
|                                                                           | Check/     | Uncheck All                     |          |          |                     |              |            |                 |        |
|                                                                           | BSBHR      | M613                            | CA       |          | 04/01/2023          | 25/01/2      | 023 Not !  | ipecified       |        |
|                                                                           | BSBLD      | R811                            | CA       | ~        | 05/02/2023          | 28/02/2      | 023 Not !  | ipecified       |        |

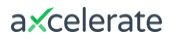

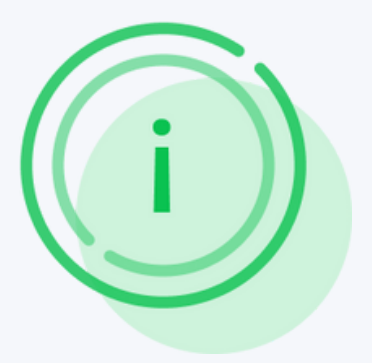

### Tip - NAT00120

If you're seeing similar Unit Outcome and Start Date errors for multiple learners, you can use the Bulk Set Outcomes tool within a Class to update these dates and values en masse.

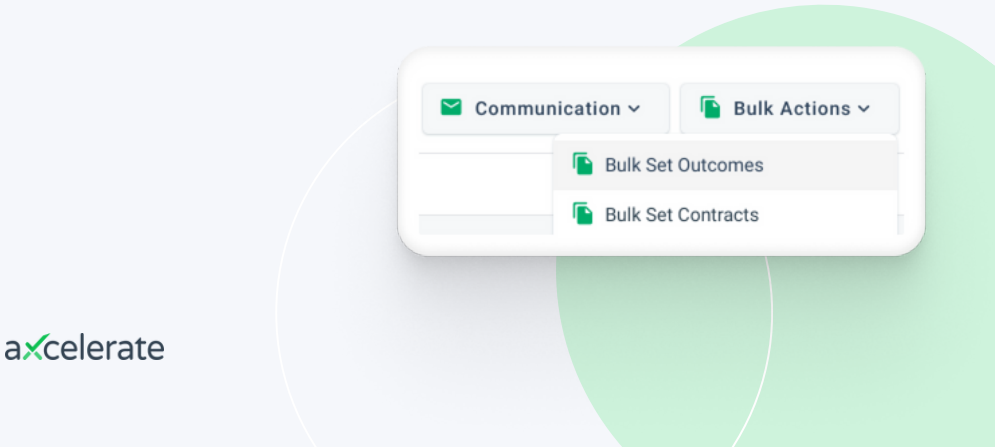

#### Resolve error: Delivery Mode

This error occurs when the Delivery Mode identifier is blank.

#### Solution

To resolve this you will need to allocate at least one Delivery Mode against the learner's unit enrolment (or at the Class or Unit level).

If you have a large group of Learners with this error, the quickest way to resolve it is at the Unit level.

| Unit of Competency Code | Status | 0 | Activity Start Date | Activity End Date | Delivery Mode - AVETMISS                       |
|-------------------------|--------|---|---------------------|-------------------|------------------------------------------------|
| Bulk set all below:     | CA     | ~ | 04/01/2023          | 25/01/2023        |                                                |
| Check/Uncheck All       |        |   |                     |                   | I - Internal Delivery<br>E - External Delivery |
| BSBHRM613               | CA     | ~ | 04/01/2023          | 25/01/2023        | W - Workplace-based<br>Not Specified           |
| BSBLDR811               | CA     | ~ | 05/02/2023          | 28/02/2023        | Not Specified                                  |
| TAELED803               | CA     | ~ | 01/03/2023          | 31/03/2023        | Not Specified                                  |
| BSBCRT611               | CA     | ~ | 01/04/2023          | <b>30/04/2023</b> | Not Specified                                  |

#### Resolve error: Invalid Funding Source – National

This error occurs when the Funding Source (National) has not been set.

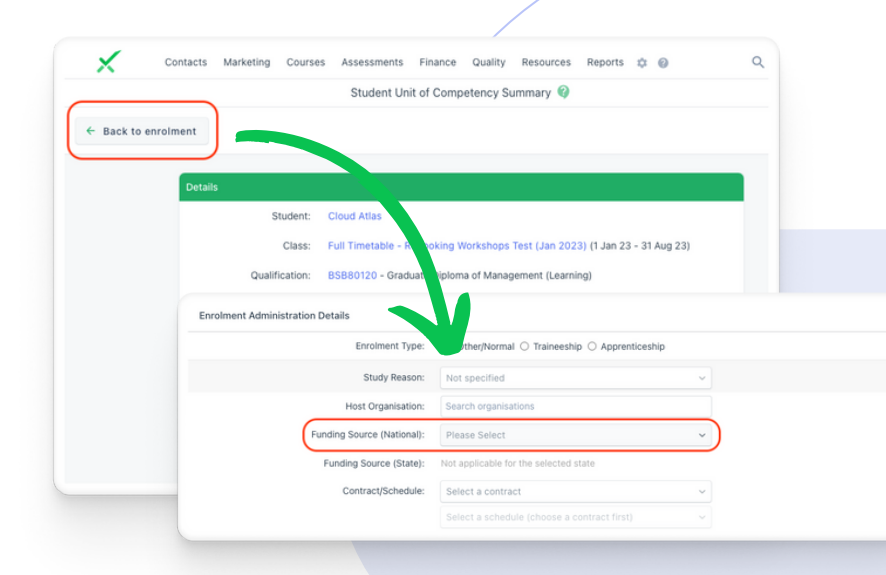

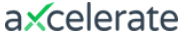

### Solution

For one Learner, click the magnifying glass to take you to the single Unit Enrolment. Click "up" one level to get to the Class Enrolment. Set a Funding Source (National) against the Learner's enrolment page.

If multiple Learners in a Class need their Funding Codes updated, you can resolve the error in bulk.

In the Class Matrix view, click Bulk Actions. Click Bulk Set Contracts and update the Funding Source code.

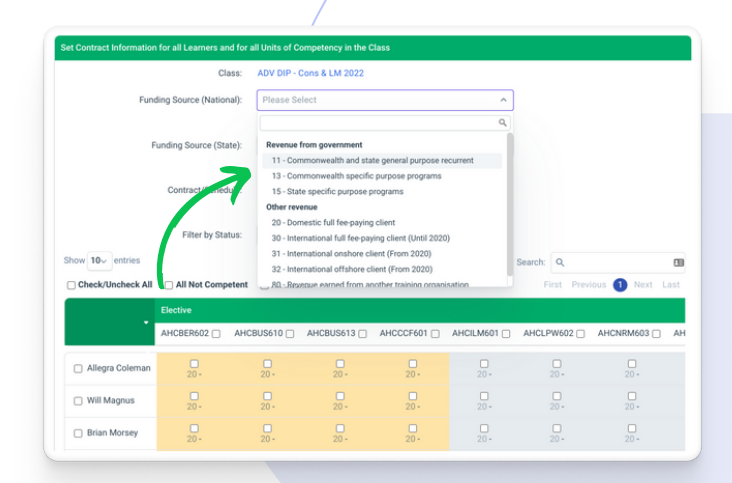

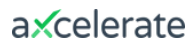

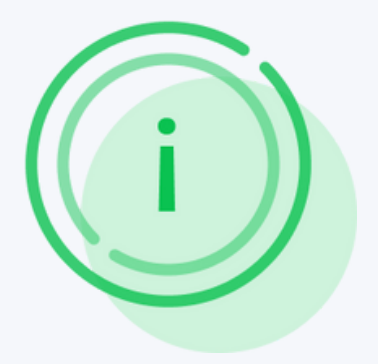

#### General tips & tricks

- → Upload early & often to check errors
- → Read error descriptions carefully
- → Contact NCVER for advice on more complex issues

#### Part 3

# Where to find more help

### axcelerate AVETMISS Support

When creating support tickets, please send through the following:

- → Screenshot of the error listing (or the error log sent by NCVER)
- → AVETMISS parameters used to generate your NAT files

#### axcelerate AVETMISS Help Guides

Explore helpful resources for troubleshooting AVETMISS errors, understanding reporting, and our NCVER Integration through our <u>Help Centre</u>.

| Celerate Support > Data and | Automation > AVETMISS                                                                                                    | Q Search |        |
|-----------------------------|----------------------------------------------------------------------------------------------------|----------|--------|
|                             | AVETMISS                                                                                                    |          | Follow |
|                             | General AVETMISS Reporting<br>NCVER Integration<br>Troubleshooting AVETMISS Report Errors<br>Specific Funding Identifiers<br>NSW Smart & Skilled<br>Western Australia (WA) RAPT/TAMS Funding<br>SVTS VIC Reporting |          |        |
|                             |                                                                                                    |          |        |

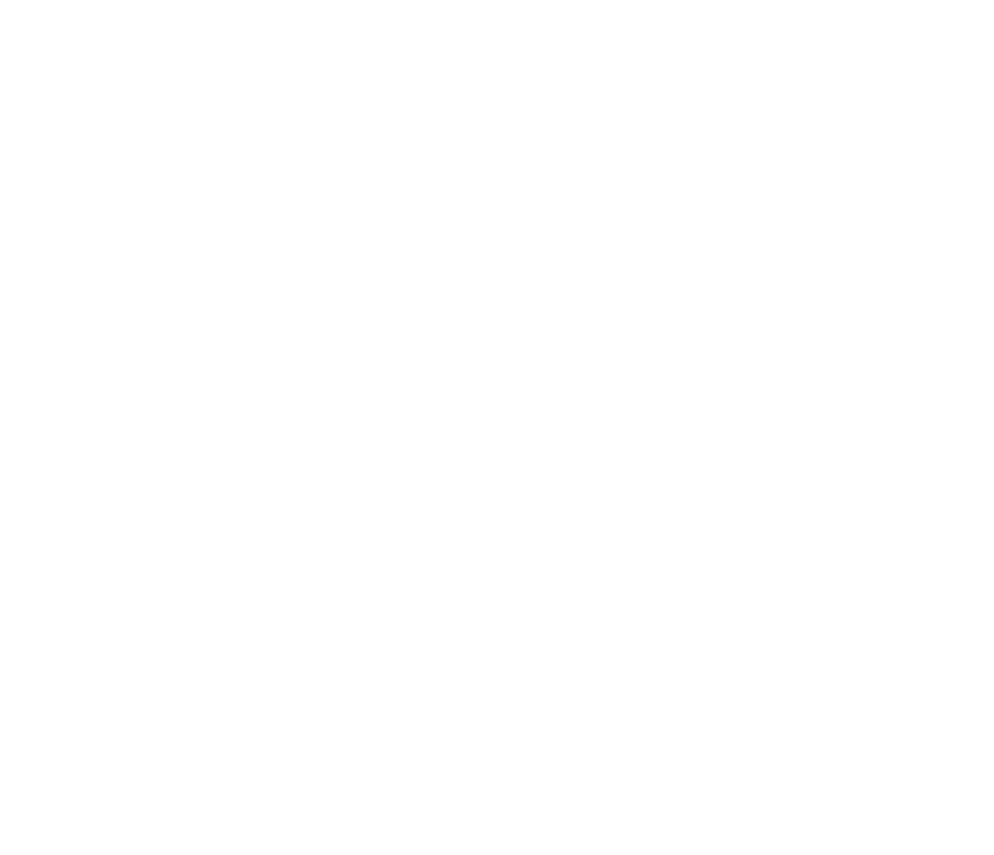